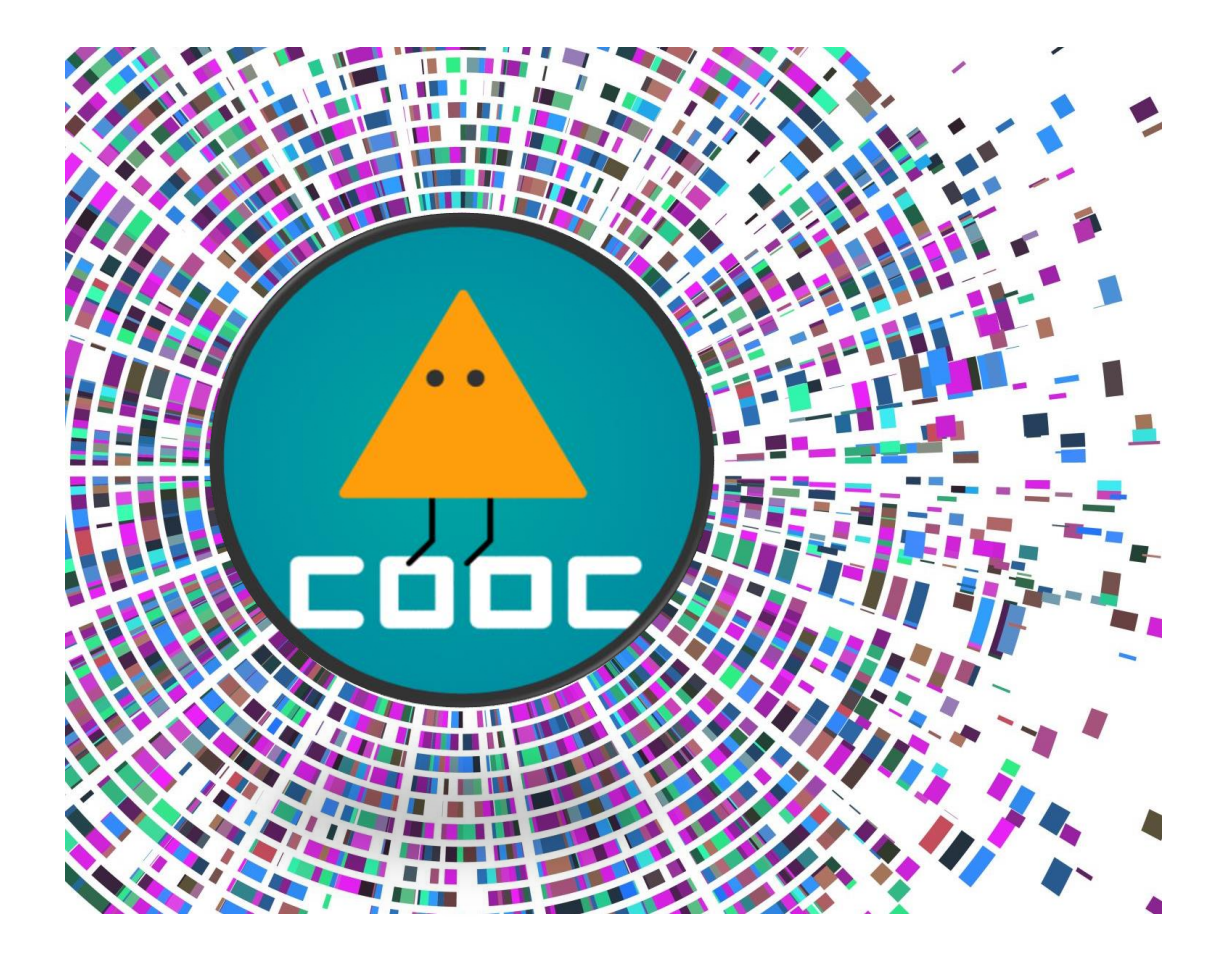

### 酷課APP-角色成長功能 操作手冊(<mark>敬師月</mark>活動)

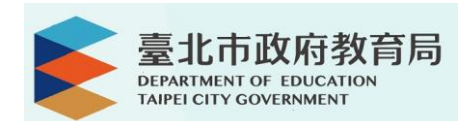

#### Q1:如何參與本次活動?

1.開啟並登入<mark>酷課APP</mark>;若尚未下載的 老師們可掃下方QR code進行下載喔~

開始前 請您先拿起手機 掃描QR Code 或是搜尋「酷課APP」 為您的手機載入最佳校園小幫手

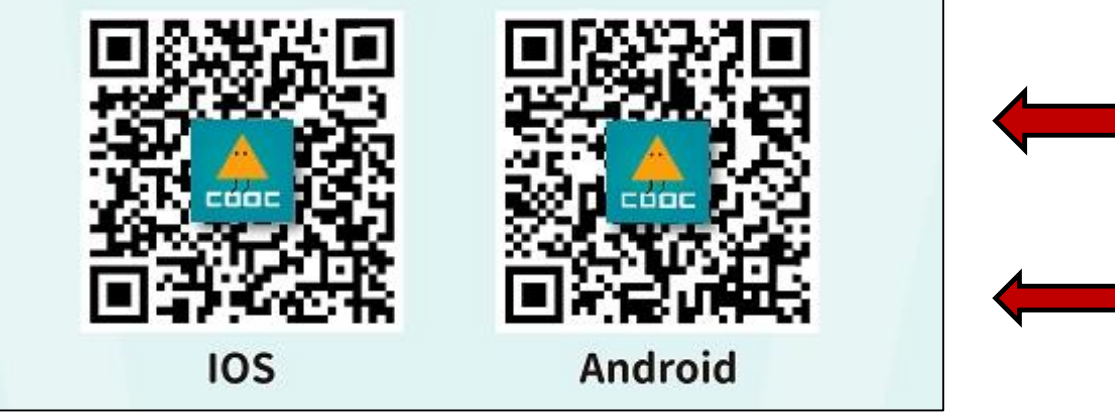

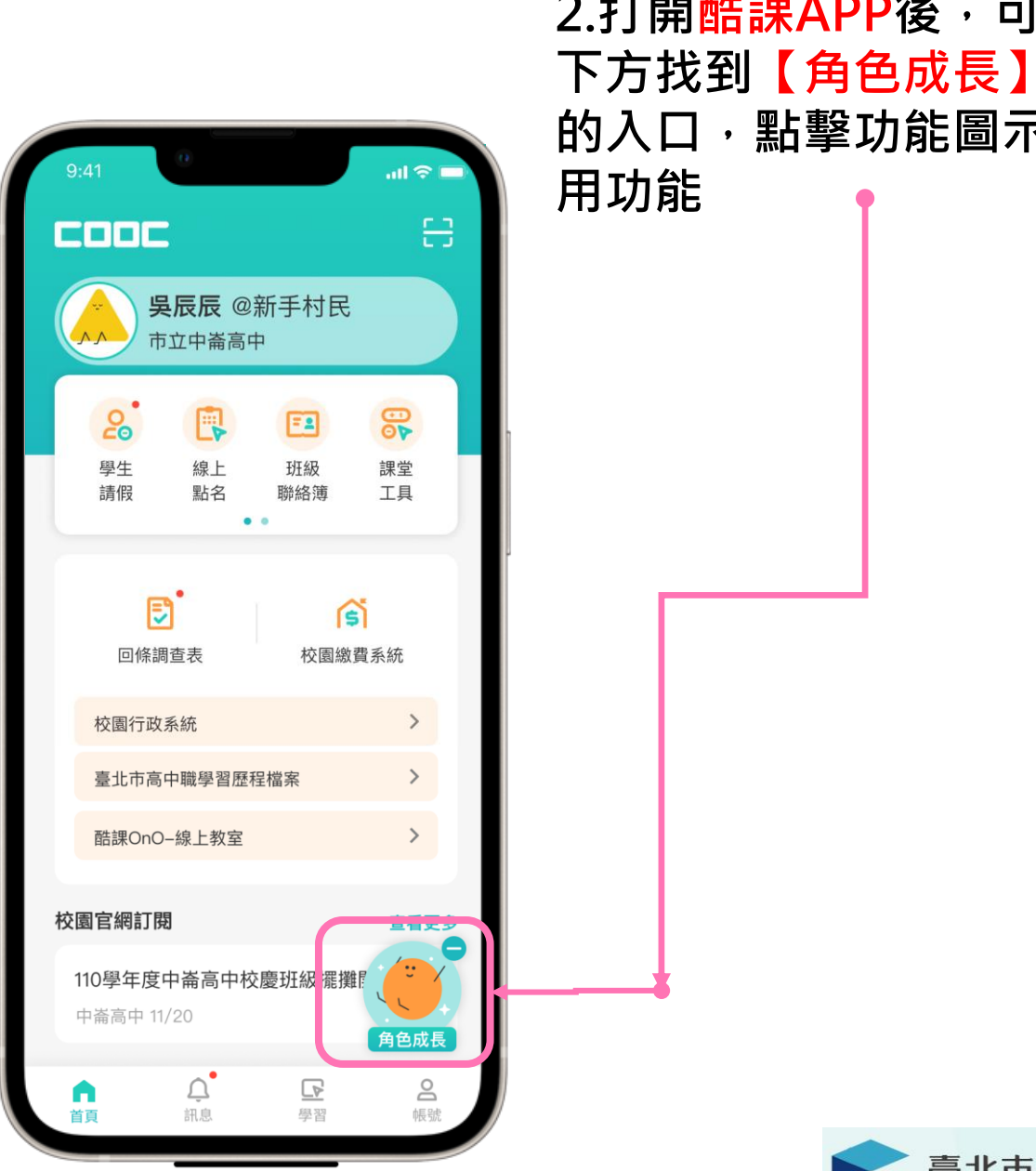

2.打開<mark>酷課APP</mark>後,可在右 下方找到【角色成長】功能 的入口,點擊功能圖示以使

cóoc

酷課APP

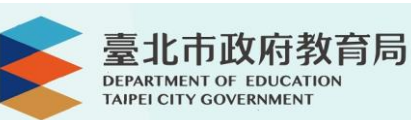

# Q1:如何參與本次活動?

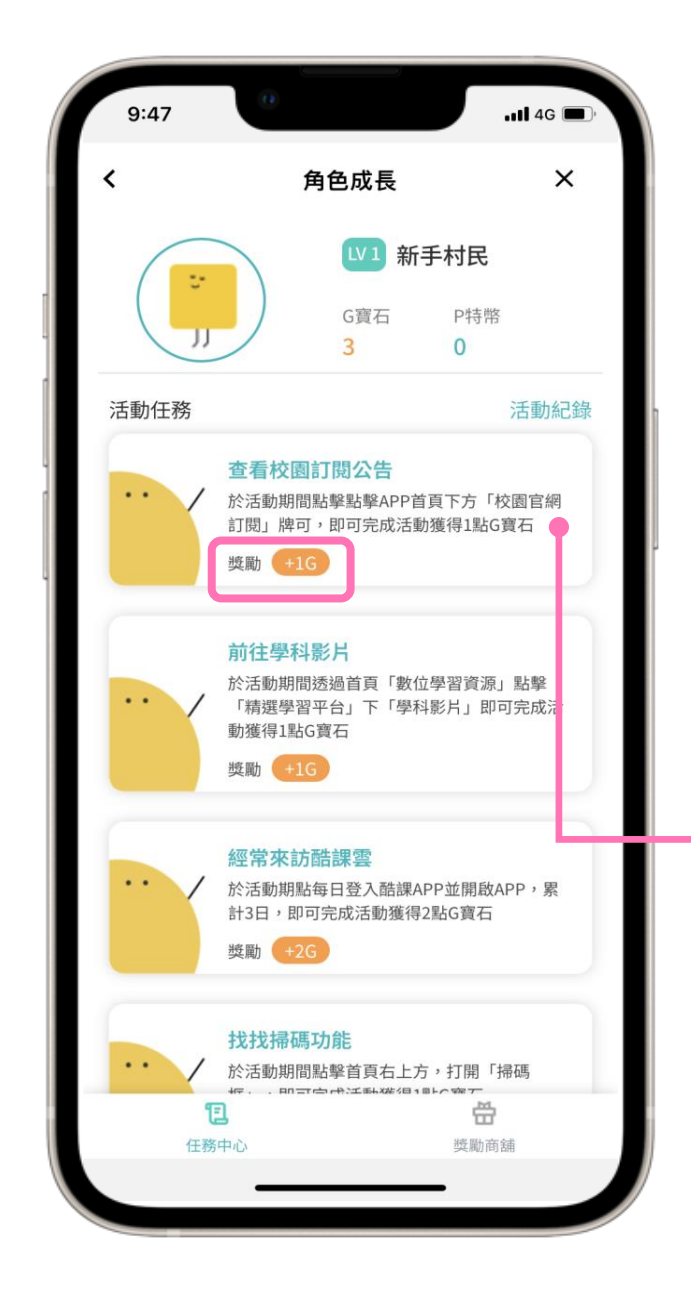

4.點擊任務卡片後, 可看到任務的相關 詳細資訊 於指定期間進入「角色 成長」開啟全數任務, 依據說明達成任務要求 即可獲得G寶石

3.進入【角色成長】功能 入口後,會看到學習任務 列表及任務完成後可獲得 的寶石數

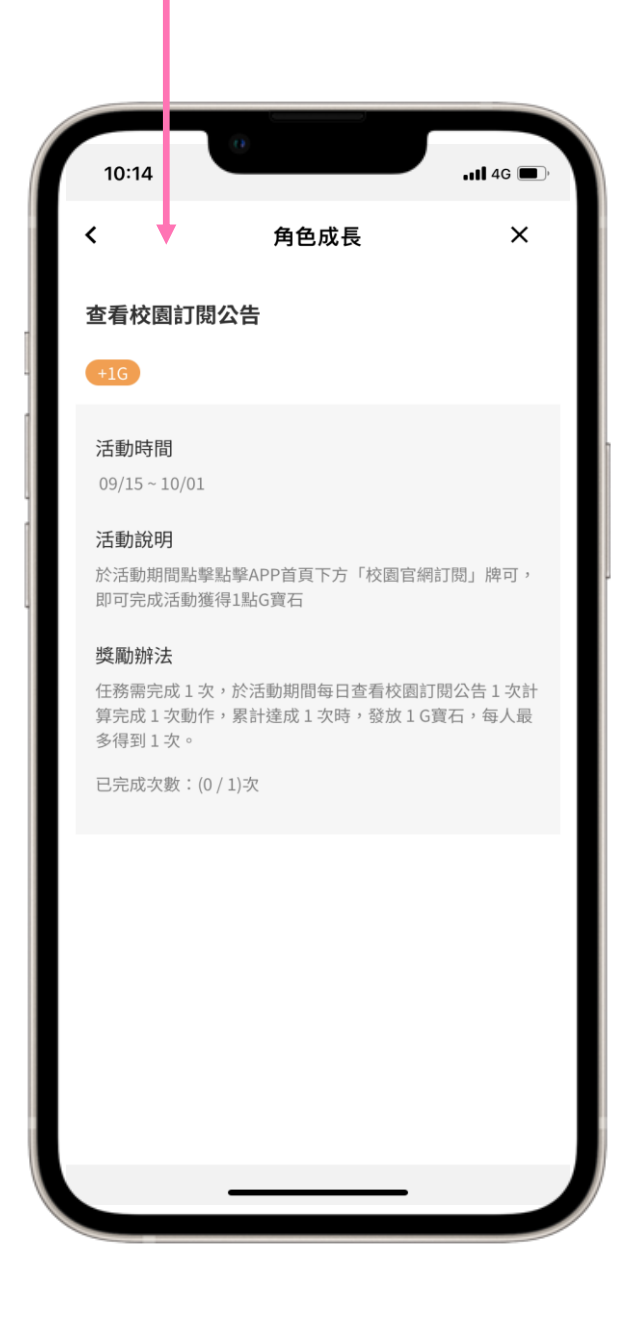

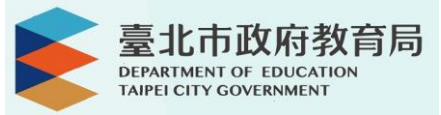

# Q2:如何查看已完成的任務?

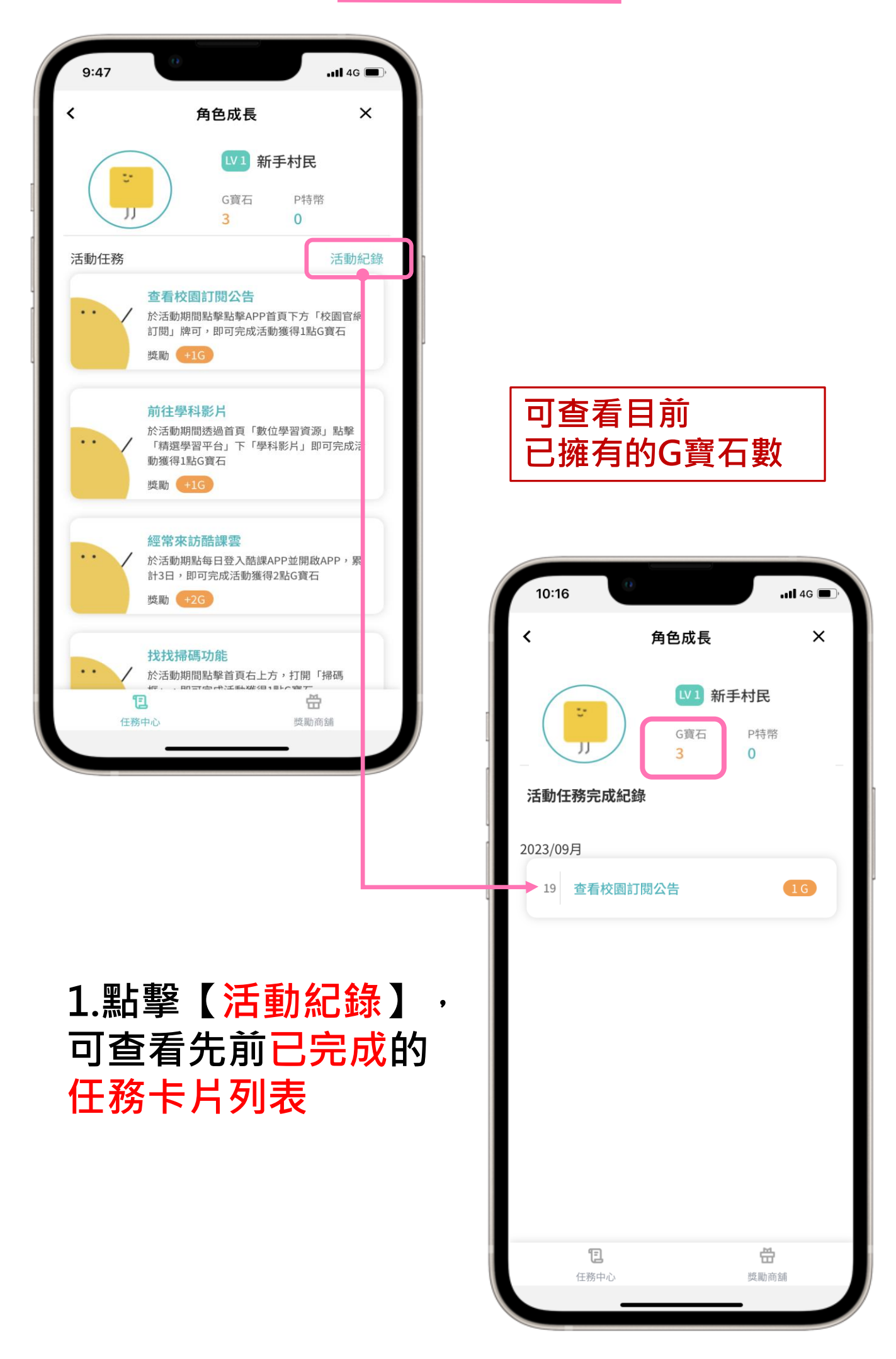

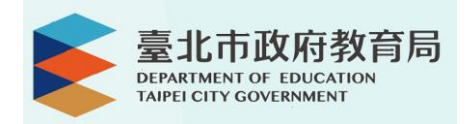

## Q3:如何用G寶石兌換電子商品券?

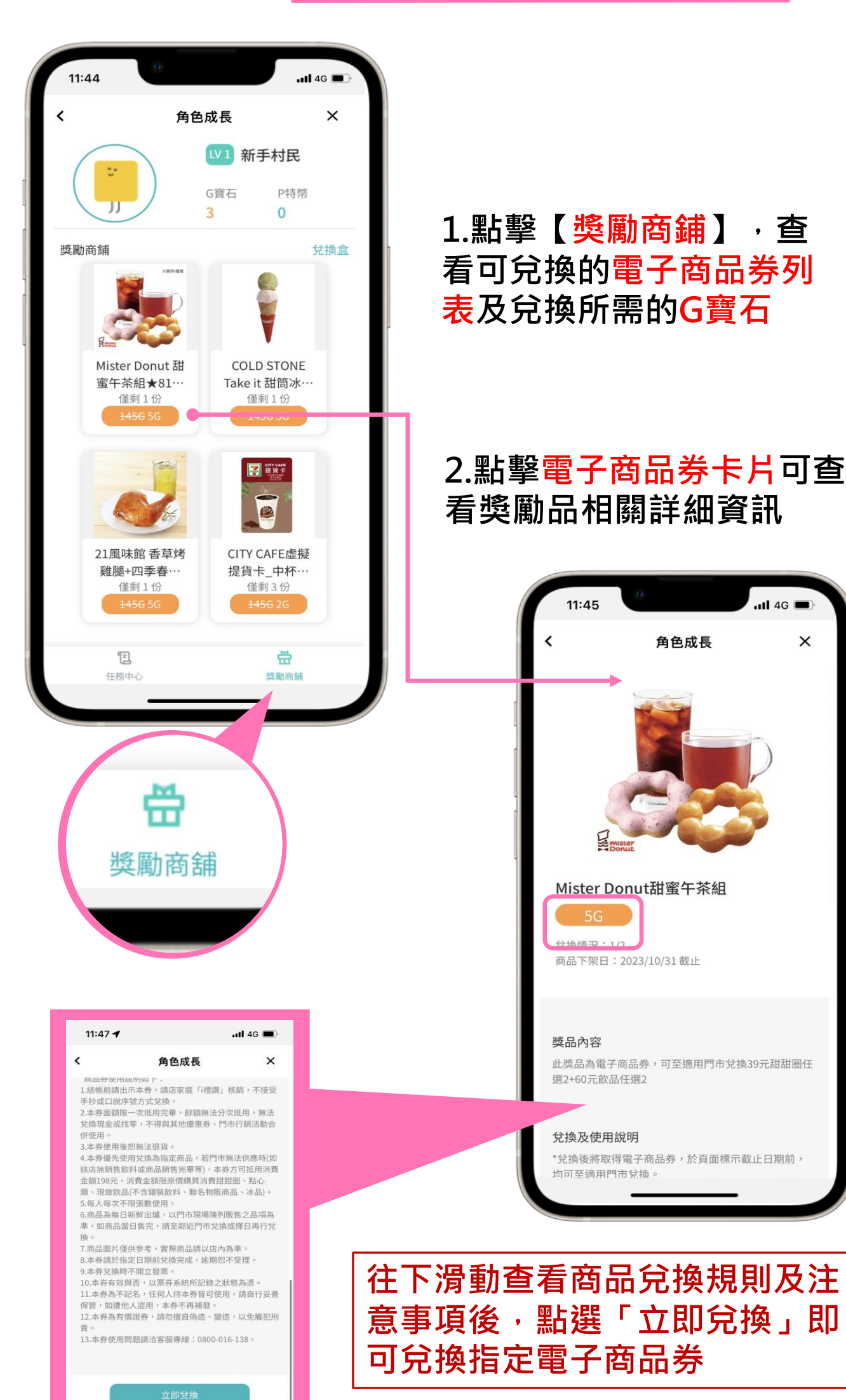

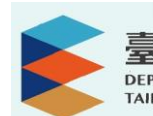

...I 4G 🔳

角色成長

×

# Q3:如何用G寶石兌換電子商品券?

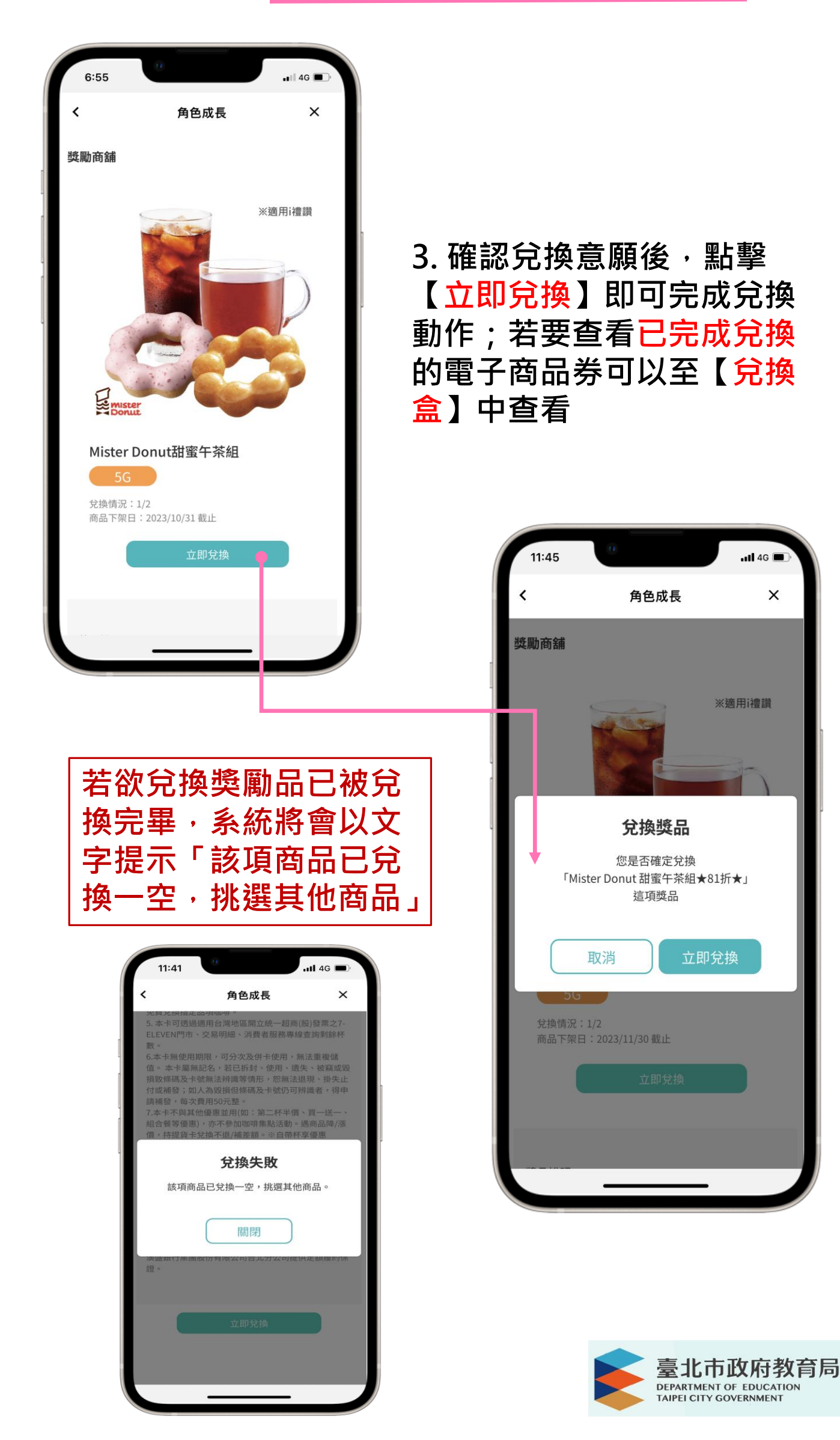

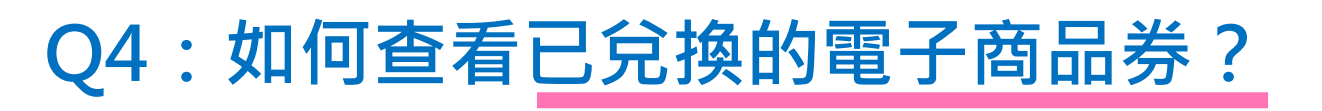

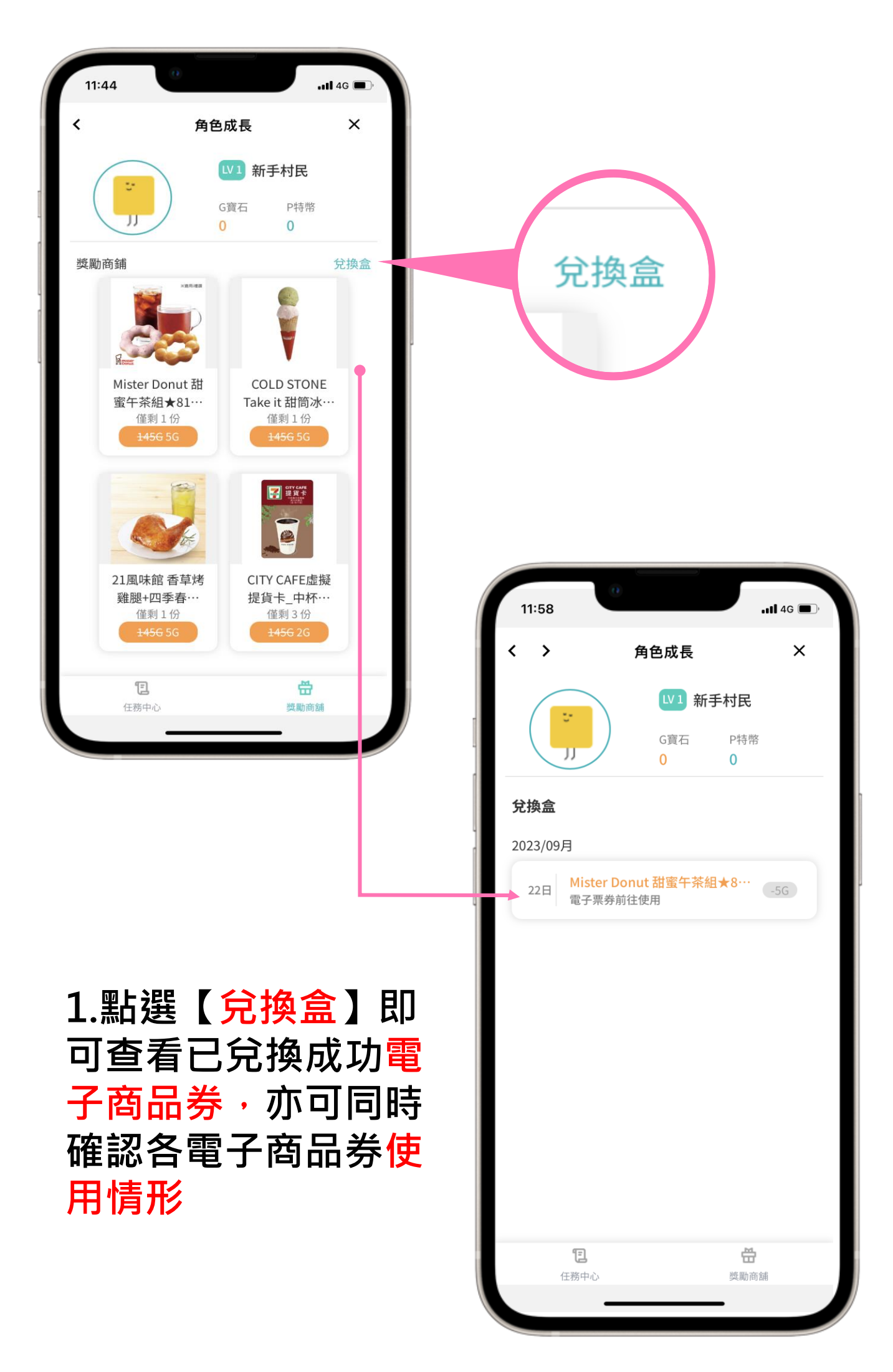

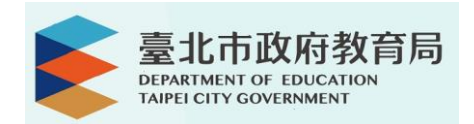

## Q5:該如何兌換獎勵品?

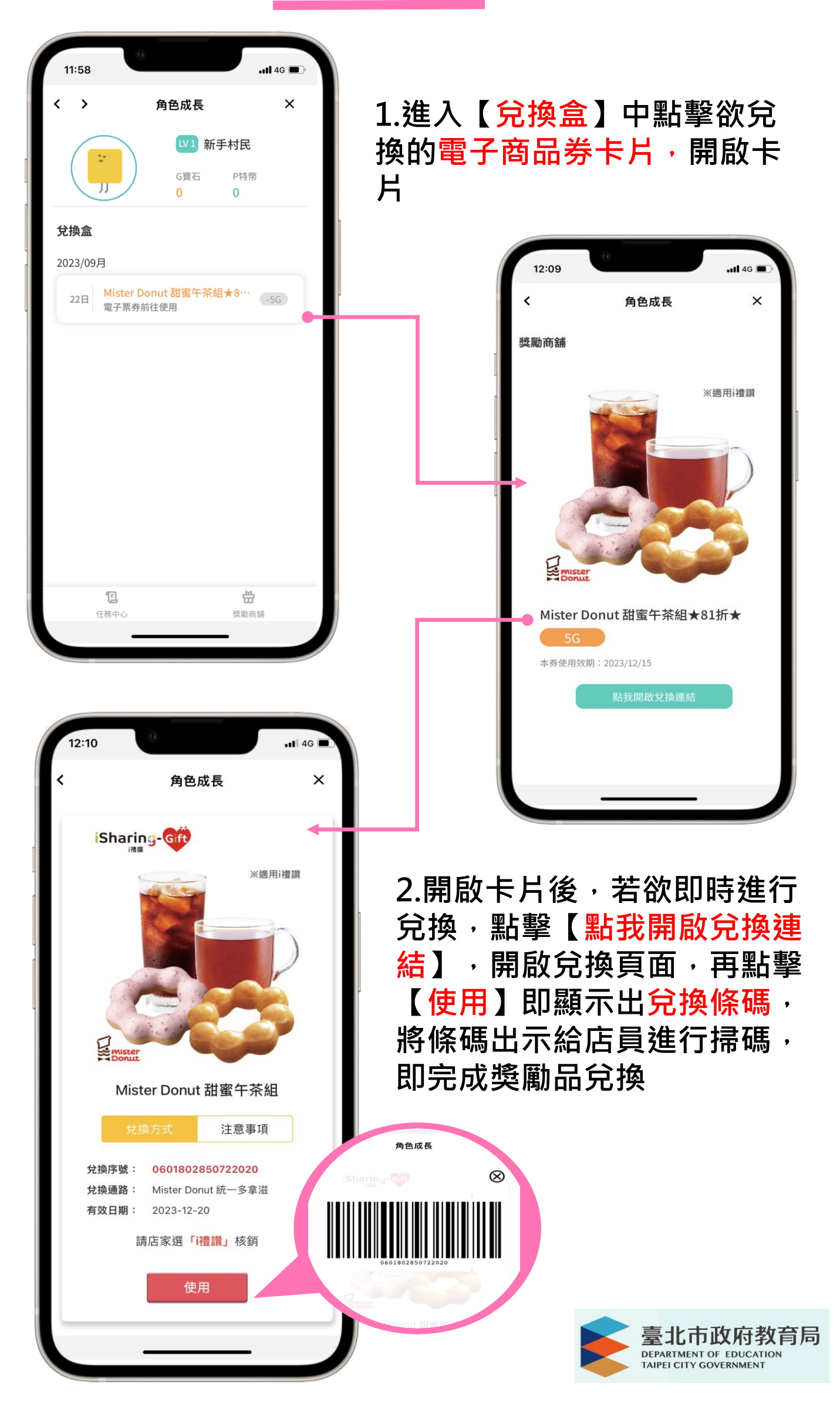

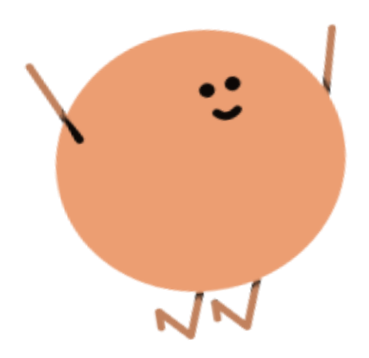

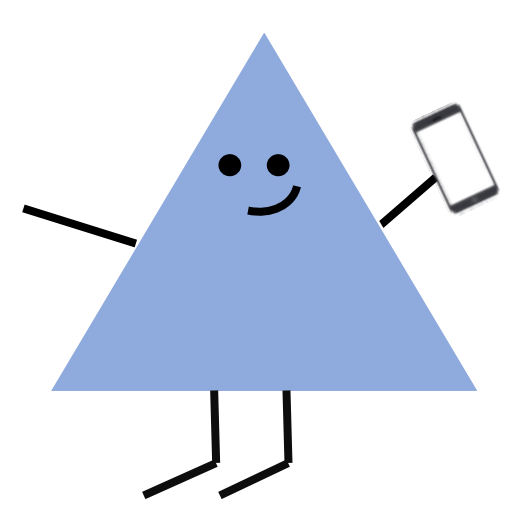

如對本活動有任何疑問, 請電洽本局資訊教育科洪先生, 撥打02-27208889/1999分機1234或 加入酷課APP的官方LINE(LINE ID:@032rjiko) 線上提問, 如有「臺北市校園單一身分驗證帳號」相關問題 請逕洽所屬學校資訊組。

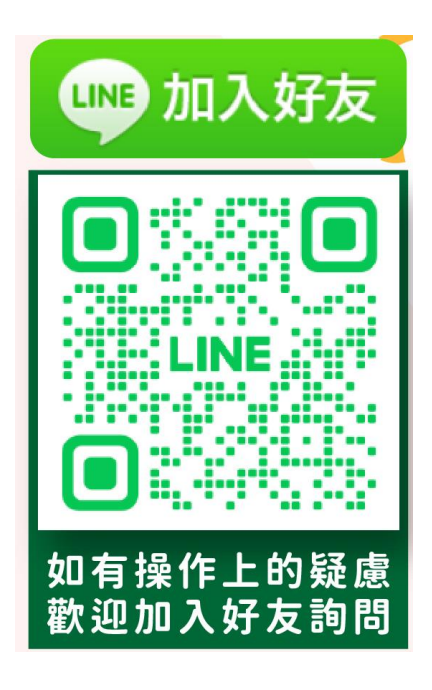

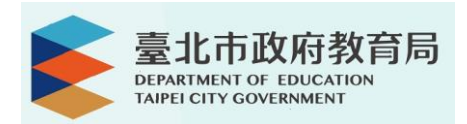